## **IMPORTANT:**

- Before enrolling any sensors ensure that the Gateway and any Alarm Nodes have been set up and configured first.
- When installing LIVE OnePOD sensors, be sure to enroll the sensors (as shown below) before connecting the sensor to the stand. This is critical for allowing the sensor to enroll in the web server properly.

## **Enrollment Steps**

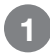

With the InVue LIVE Display app open on the device, select the "Add or Scan InVue Device Button.

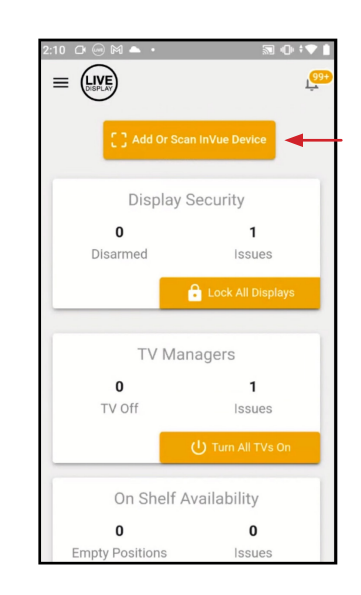

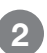

Use the mobile device's camera to scan the code on the sensor, then select "Next".

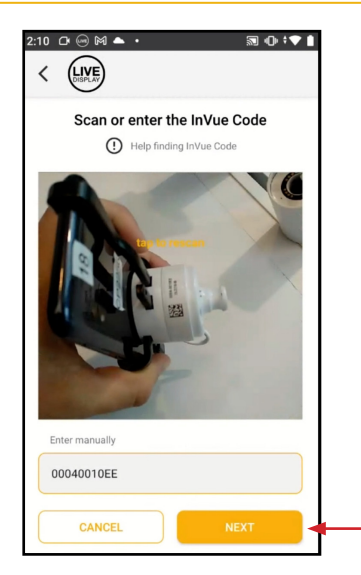

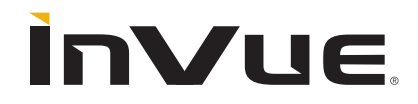

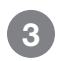

Select the position where the merchandise will be displayed, then click "Next".

| < LIVE                                                  |   |
|---------------------------------------------------------|---|
| Security Sensor Settings                                |   |
| Where is this item located?<br>Select a location, below |   |
| Q SEARCH                                                |   |
| Locations                                               |   |
| QA ENV.   ALARM NODE #2                                 |   |
| A ENV.1   VERTICAL SENSOR #TEST1                        | 1 |
| 1A ENV.6   TESTOVERNIGHT                                |   |
| 1A ENV.8   TESTOVERNIGHT-J IN PLAN                      |   |
| 1A ENV.7   TESTOVERNIGHT-I IN PLAN                      |   |
| A ENV.1   VERTICAL SENSOR #16DB                         | 1 |
| A ENV.1   VERTICAL SENSOR #1635                         |   |
| No assigned location. Not in plan.                      |   |
| CANCEL                                                  | - |

Scan or manually enter the UPC number, SKU number or Model number for the merchandise that will be on display in this position. This SKU, UPC or Model number should match the merchandise information on the site plan. Press the check mark when complete

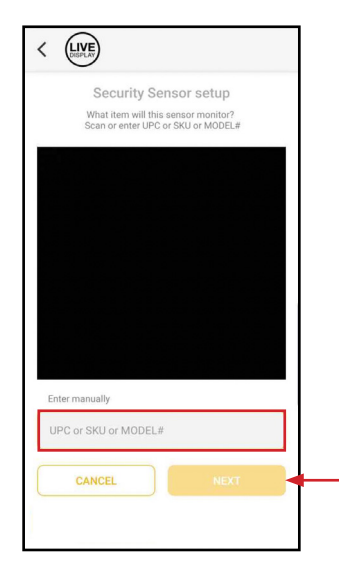

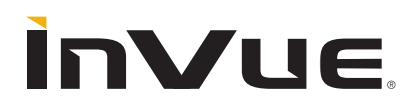

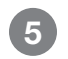

Select the Alarm Node that the sensor will be paired with and select "Next".

**Note:** If an Alarm Node is offline it will not be selectable. Fixing the Alarm Node and getting it back online will allow it to be selected.

| < LIVE                            |   |
|-----------------------------------|---|
| Security Sensor Settings          |   |
| Assign to an Alarm Module         |   |
| Select one alarm from list, below |   |
| Q SEARCH                          |   |
| Alarm Modules                     |   |
| ALARM NODE                        | - |
| ALARM NODE2                       |   |
| WIRELESS EXPERIENCE SHOWCASE      |   |
|                                   |   |
|                                   |   |
|                                   |   |
|                                   |   |
|                                   |   |
|                                   |   |

Verify all information is correct before hitting save. If any information needs to be edited, select the pencil icon to make any necessary changes. Once verified, click "Save".

| 2:10 🗘 😁 🕅 📥     | •           | <u></u>    | U   | ш |
|------------------|-------------|------------|-----|---|
| < LIVE           |             |            |     |   |
|                  | Settings    |            |     |   |
| Туре:            | OnePOD Secu | urity Sens | sor |   |
| Device ID:       | 00040010EE  |            |     |   |
| Merchandise:     |             |            |     |   |
| Samsung - Sam    | sung Galaxy |            | 1   |   |
| Section:         |             |            |     |   |
| Mobile Table     |             |            | 1   |   |
| Position:        |             |            |     |   |
| Position 10      |             |            | 1   |   |
| Alarm Module Nan | ne:         |            |     |   |
| Alarm Node       |             |            | 1   |   |
|                  |             |            |     | 1 |
|                  |             |            |     |   |
|                  |             |            |     |   |
| Cancel           |             | Save       |     |   |

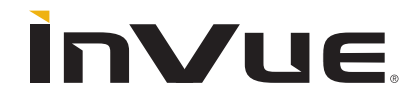

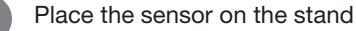

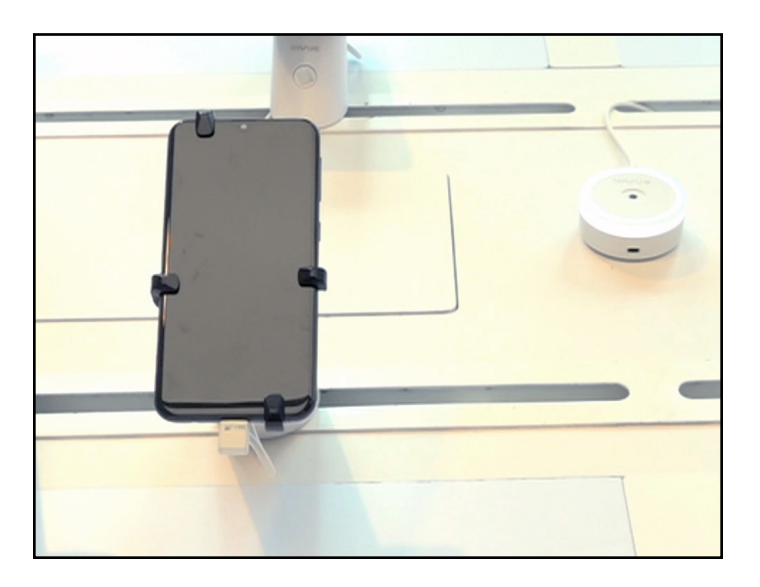

8 It may take a few moments for the sensor to go through all of the necessary steps in the software. When the process is complete, the shield icon will turn green.

|                        | A •            | ≅ •0• ÷▼ <b>▲</b> |                                           | €<br>•••<br>• |
|------------------------|----------------|-------------------|-------------------------------------------|---------------|
| C LOCK ALL             | DISPLAY SE     | CURITY            | C DISPLA                                  | AY SECURITY   |
| SECURE STAT            | FUS (12)       | ISSUES (1)        | SECURE STATUS (12)                        | ISSUES (1)    |
| Samsung,<br>Mobile Tab | Samsung Galaxy | y >               | Samsung, Samsung<br>Mobile Table, Positio | Galaxy >      |
| STATUS                 | INS            | TALL PENDING      | STATUS                                    | (a)           |

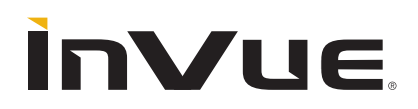

The user must confirm that the merchandise on display matches the assigned merchandise. This process also tells the sensor to save the serial number for the stand that it is installed. This is an important step to ensure the accuracy and integrity of the planogram data. The "compliance issue" message is a reminder to complete this step. Ensure the sensor is seated on the correct stand and then press Confirm.

| 1 🗠 🐵 🕅 📥 🔹                                                       | ® @ †♥ <b> </b>                                     | 2:1 | 13 D 💮 M 📥 🔸                                         |                                                                      |
|-------------------------------------------------------------------|-----------------------------------------------------|-----|------------------------------------------------------|----------------------------------------------------------------------|
| General                                                           |                                                     |     |                                                      |                                                                      |
| erchandise:                                                       | Samsung - Samsung<br>Galaxy                         |     | C Securi<br>Lock S                                   | ity Status: ARMED<br>Status: UNLOCKED                                |
| ction:                                                            | Mobile Table                                        |     |                                                      |                                                                      |
| ition:                                                            | Position 10                                         |     | General                                              |                                                                      |
| gned To<br>m:                                                     | Alarm Node                                          |     | Merchandise:                                         | Samsung - Samsung<br>Galaxy                                          |
| sues:                                                             | Compliance Issue                                    |     | Section:                                             | Mobile Table                                                         |
| t undate:                                                         | Fri Jun 03 2022 at                                  |     | Position:                                            | Position 10                                                          |
| si upuate.                                                        | 02:11:10 PM                                         |     | Assigned To                                          | Alarm Node                                                           |
| teway:                                                            | LI7000-7268 Unit 2 in                               |     | Aldini.                                              |                                                                      |
|                                                                   | RSSI : -73 dBm                                      |     | Issues:                                              | None                                                                 |
|                                                                   | SNR : 14.3 dB                                       |     | Last update:                                         | Fri, Jun 03, 2022 at<br>02:11:10 PM                                  |
| Confirm that me<br>ocation matche<br>Otherwise,modif<br>settings. | rchandise and confirm<br>s info above.<br>fy device |     | Gateway:                                             | LI7000-7268 Unit 2 i<br>back area<br>RSSI : -73 dBm<br>SNR : 14.3 dB |
| Technical Inform                                                  | nation                                              |     | Confirm that me<br>location matche<br>Otherwise,modi | erchandise and confession for above.                                 |
| Device Type:                                                      | Sensor                                              |     | settings.                                            |                                                                      |

## **Remerchandising Steps**

For the position to be in compliance with the site plan. You will need to update the site plan in the Web Portal prior to enrolling the devices. As a reminder, this site plan is intended to be uploaded at the regional level and a single site plan can be assigned to multiple store locations.

Navigate to the menu, select Configuration and then Site Plans.

|                                           |                                        |                        |         |             |           |               |           |     | _ |
|-------------------------------------------|----------------------------------------|------------------------|---------|-------------|-----------|---------------|-----------|-----|---|
| C Distantes                               | × +                                    |                        |         |             |           |               |           | - 0 | × |
| < > C 0                                   | https://insue-live-admin-preview.web.a | 69                     |         |             |           | D R           | e \star 🤅 | 6 6 |   |
| ×                                         | -                                      |                        |         |             |           |               |           | 3   | 1 |
| CASHIOARD<br>CONFIGURATION<br>MERCHANDISE | -                                      |                        |         |             |           |               |           |     |   |
| BRANDS                                    |                                        | Location               |         | Merchandise |           |               |           |     |   |
| SITES & STRUCTURE                         | -                                      | bir<br>Al              |         | Rend Al     | All       | 3             |           |     |   |
| DEVICE SETTINGS                           |                                        | Al                     | 13      | AL .        | A1        | 10            |           |     |   |
| A USERS                                   | To Jun 3, 2022                         | Poston<br>All          |         |             | UPG<br>AB |               |           |     |   |
|                                           | PO FUTRS                               |                        |         |             |           | RESET PLITERS |           |     |   |
|                                           | Display TV Manageme                    | et Display Security Do | wnloads |             |           |               |           |     |   |
|                                           | rations                                |                        |         |             |           |               |           |     |   |
|                                           |                                        |                        |         |             |           |               |           |     |   |

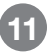

To update an existing site plan, select the download button and save the file on your local PC

|                                                                                                 | and and functions follows                                                                            |             |               | 0 0 A B                              |   |
|-------------------------------------------------------------------------------------------------|----------------------------------------------------------------------------------------------------|-------------|---------------|--------------------------------------|---|
|                                                                                                 | and apply in a start of the start                                                                    |             |               | N N 10 10                            | - |
| A DE CELERA                                                                                     |                                                                                                    |             |               |                                      |   |
| ite Plans                                                                                       |                                                                                                    |             |               |                                      |   |
| Site plans define what sections and position<br>s information is also used to report the status | s can be assigned to your InVue LIVE devices through the mobile App.<br>of devices on the Dashboard. |             |               |                                      |   |
| Import Det Templans File                                                                        |                                                                                                    |             |               | Search                               |   |
| Plat Name                                                                                       | Sile Type                                                                                            | Shert Oute  | Datas         |                                      |   |
| IBC June 2 2022 Plan                                                                            | Instrue Experience Center_Type                                                                       | 02-Aut-2022 | ACTIVE        | • •                                  |   |
| Infrae Test Center, Plan                                                                        | Initue Text Center_Type                                                                              | 18-Jan-2022 | AFTERS        |                                      |   |
|                                                                                                 |                                                                                                    |             | naraj 25 -    | - 10 K - C                           |   |
|                                                                                                 |                                                                                                    |             | inegraph 28 v | AND K A                              |   |
|                                                                                                 |                                                                                                    |             | marray 25 v   | and R 🗧                              |   |
|                                                                                                 |                                                                                                    |             | ana in        | 944 K <                              |   |
|                                                                                                 |                                                                                                    |             | same 31       | - 144 B. 4                           |   |
|                                                                                                 |                                                                                                    |             | anna Ba       | <ul> <li>NN   &lt; &lt; 1</li> </ul> |   |
|                                                                                                 |                                                                                                    |             | anna Ba       | - 440 R <                            |   |
|                                                                                                 |                                                                                                    |             |               | - 440 R <                            |   |
|                                                                                                 |                                                                                                    |             | 3'            | v van R €                            |   |

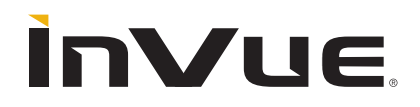

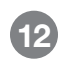

Adjust the Site Plan Name and Start Date for the date that the new plan will go into effect. This can be a date in the future if you decide to upload the site plan prior to a new planogram rollout.

| ×  | AutoSave 🔘     | on 🗄 r                              | IVE_Site_Plan_I | EC June 2 2022 | Plan (1) 🝷 |            |                           |        |                             | ٩       | Sea  |
|----|----------------|-------------------------------------|-----------------|----------------|------------|------------|---------------------------|--------|-----------------------------|---------|------|
| Fi | le <u>Home</u> | nsert Page                          | Layout For      | rmulas Data    | Review     | View       | Add-ins                   | Help   |                             |         |      |
| E. | Paste          | X Cut<br>I Copy →<br>≪ Format Paint | Calibri<br>B I  | -<br>-<br>-    | 12 ~ A^    | Aĭ<br>A v  | = = <sub>=</sub><br>= = = | 87     | eb Wrap Text<br>師 Merge & C | enter ~ | Gene |
| U  | Jndo C         | lipboard                            | r <u>s</u>      | Font           |            | r <u>s</u> |                           | Alignn | nent                        | F3      |      |
| B3 | ~ :            | $\times \checkmark f_x$             | 06-03-2022      |                |            |            |                           |        |                             |         |      |
|    | А              |                                     | В               |                | с          | D          | Е                         | F      | G                           | н       |      |
| 1  | Site Plan Name | E IEC June 3 2                      | 022 Plan        | •              |            |            |                           |        |                             |         |      |
| 2  | Site Type      | InVue Exper                         | ience Cente     | er_Type        |            |            |                           |        |                             |         |      |
| 3  | Start Date     | 06-03-2022                          |                 | -              |            |            |                           |        |                             |         |      |
| 4  |                |                                     |                 |                |            |            |                           |        |                             |         |      |
| 5  |                |                                     |                 |                |            |            |                           |        |                             |         |      |
| 6  |                |                                     |                 |                | 3          |            |                           |        |                             |         |      |
| 7  |                |                                     |                 |                | ď          |            |                           |        |                             |         |      |
| 8  |                |                                     |                 |                |            |            |                           |        |                             |         |      |
| 9  |                |                                     |                 |                |            |            |                           |        |                             |         |      |

In the Positions tab, update the site plan to match the desired plan and save the file.

| Æ  | AutoSave 💽     | Off 🛛 LIVE_Site_Plan_IEC June                           | 2 2022 Plan (1) • Saved •                                                | \$                                                                | O Search (Alt     | :+Q)     |          |                        |
|----|----------------|---------------------------------------------------------|--------------------------------------------------------------------------|-------------------------------------------------------------------|-------------------|----------|----------|------------------------|
| F  | le Home I      | nsert Page Layout Formulas                              | Data Review View                                                         | Add-ins Help                                                      |                   |          |          |                        |
| 6  | Paste          | X Cut<br>Calibri<br>Copy →<br>B I U →<br>Format Painter | <ul> <li>12 → A* A*</li> <li>12 → A* A*</li> <li>12 → Δ → Δ →</li> </ul> | E = = ≫ ~ (b Wrap Text<br>E = = = = = = = = = = = = = = = = = = = | General<br>\$ ~ % | 9 €8 -   | Conditio | nal Forma<br>g ~ Table |
| _  | Indo C         | ipboard Is                                              | Font 19                                                                  | Alignment                                                         | a Num             | ber      | 19       |                        |
| E3 | 4 ~ :          | $\times \checkmark f_x$ Security                        |                                                                          |                                                                   |                   |          |          |                        |
| 1  | A              | В                                                       | с                                                                        | D                                                                 |                   | E        | F        | G                      |
| 25 | OSA Fixture    | Bottom Shelf, Position 7                                | 9201-204                                                                 | Pepsi                                                             |                   | OSA      | 342      |                        |
| 26 | OSA Fixture    | Bottom Shelf, Position 8                                | 9201-203                                                                 | Diet Pepsi                                                        |                   | OSA      | 342      |                        |
| 27 | OSA Fixture    | Bottom Shelf, Position 9                                | 9201-202                                                                 | Pepsi Zero                                                        |                   | OSA      | 342      |                        |
| 28 | Mobile Table   | Position 1                                              | 9201-1074                                                                | Galaxy A5                                                         |                   | Security |          |                        |
| 29 | Mobile Table   | Position 2                                              | 9201-1082                                                                | Samsung Galaxy Note 9                                             |                   | Security |          |                        |
| 30 | Mobile Table   | Position 3                                              | 9201-1055                                                                | Huawei Mate Pro                                                   |                   | Security |          |                        |
| 31 | Mobile Table   | Position 7                                              | 9201-1080                                                                | iPhone SE                                                         |                   | Security |          |                        |
| 32 | Mobile Table   | Position 8                                              | 9201-1072                                                                | Samsung                                                           |                   | Security |          |                        |
| 33 | Mohile Table   | Position 9                                              | 9201-1070                                                                | Samsung                                                           |                   | Security |          |                        |
| 34 | Mobile Table   | Position 10                                             | 9201-1057                                                                | Apple iPhone 11                                                   |                   | Security |          |                        |
| 35 | Mobile Table   | Position 11                                             | 9201-1050                                                                | Samsung                                                           |                   | Security |          |                        |
| 36 | Mobile Table   | Position 12                                             | 9201-1066                                                                | Samsung                                                           |                   | Security |          |                        |
| 37 | Mobile Carrier | Wireless Experience Showcase                            | 9201-1037                                                                | Galaxy S8                                                         |                   | Security |          |                        |
| 38 | TV Wall        | TV Position 1                                           | 9201-1003                                                                |                                                                   |                   | TV       |          |                        |
| 39 | TV Wall        | TV Position 2                                           | 9201-1013                                                                |                                                                   |                   | TV       |          |                        |
| 40 | TV Wall        | TV Position 3                                           | 9201.1008                                                                |                                                                   |                   | TV       |          |                        |

|   | Λ  |
|---|----|
| U | -7 |
|   |    |

**1**3

To upload the new site plan, navigate back to the Web Portal and select Import.

| 3 Line Dapley X +                                                                               |                                                                                                    |             |                                                                                                    |         | _   |   |
|-------------------------------------------------------------------------------------------------|----------------------------------------------------------------------------------------------------|-------------|----------------------------------------------------------------------------------------------------|---------|-----|---|
| C O https://www-live-admin-preview                                                              | web.app/tettings/plans                                                                               |             | P                                                                                                    | A* @ 10 | 0   | 4 |
|                                                                                                 |                                                                                                    |             |                                                                                                    |         |     |   |
| ite Plans                                                                                       |                                                                                                    |             |                                                                                                    |         |     |   |
| Site plans define what sections and position<br>a information is also used to report the status | s can be assigned to your InVue LIVE devices through the mobile App.<br>of devices on the Dashboard. |             |                                                                                                    |         |     |   |
| Import Oct Template File                                                                        |                                                                                                    |             |                                                                                                    | feasth  |     |   |
| Plan Name                                                                                       | Site Type                                                                                            | Start Date  | Status                                                                                                    |         |     |   |
| IEC June 2 2022 Plan                                                                            | trisue Experience Center_Type                                                                        | 02-Jun-2022 | ACTIVE                                                                                                    |         | • • |   |
| Invive Test Center_Plan                                                                         | Insue Test Center_Type                                                                               | 18-Jan-2022 | ACTIVE                                                                                                    |         | • • | ٠ |
|                                                                                                 |                                                                                                    |             |                                                                                                    |         |     |   |
|                                                                                                 |                                                                                                    |             | 6000 B -                                                                                                    |         |     |   |
|                                                                                                 |                                                                                                    |             |                                                                                                    |         |     |   |
|                                                                                                 |                                                                                                    |             | Analisi ji s                                                                                                    |         |     |   |
|                                                                                                 |                                                                                                    |             | and a second second sec |         |     |   |
|                                                                                                 |                                                                                                    |             | 6.0998 B                                                                                                    |         |     |   |
|                                                                                                 |                                                                                                    |             | 6.0998 B                                                                                                    |         |     |   |
|                                                                                                 |                                                                                                    |             | una di                                                                                                    |         |     |   |
|                                                                                                 |                                                                                                    |             |                                                                                                    |         |     |   |
|                                                                                                 |                                                                                                    |             |                                                                                                    |         |     |   |

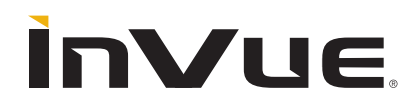

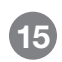

(16)

You can navigate to your saved file or simply drag and drop the file into the window.

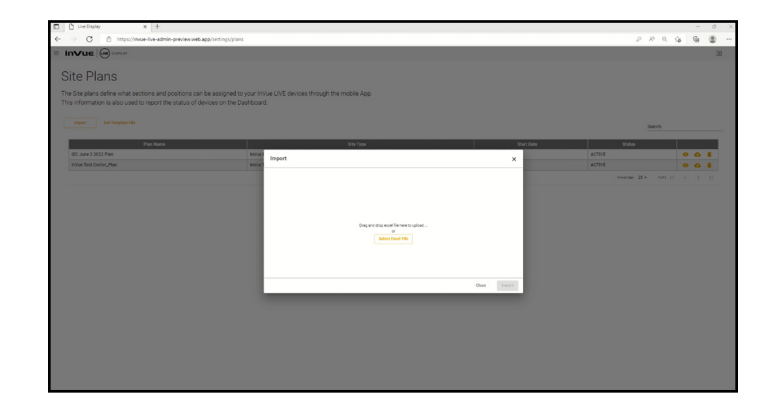

Finally Select Import and then Confirm.

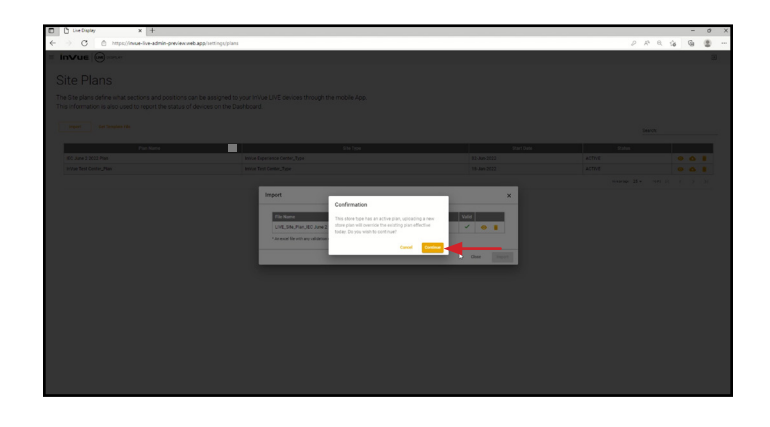

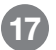

To exchange the equipment on the stand, first disarm the sensor.

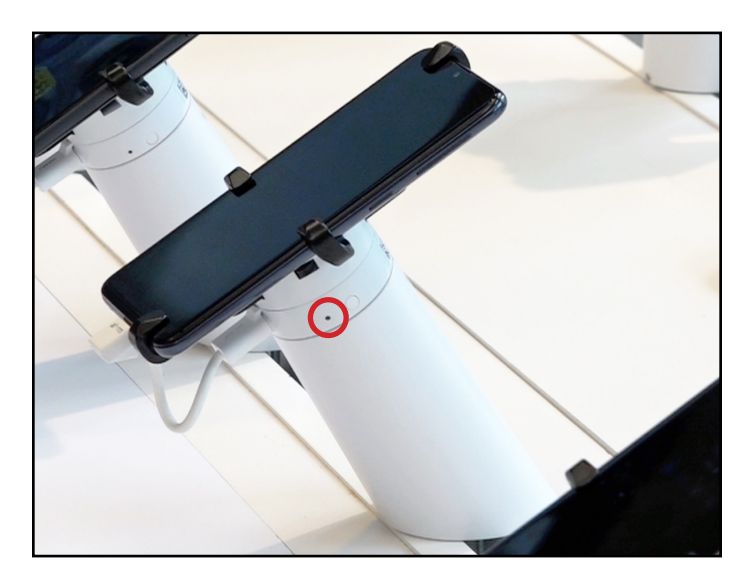

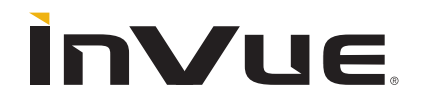

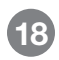

Remove the sensor from the stand and use the magnet key to remove the sensor cable from the sensor.

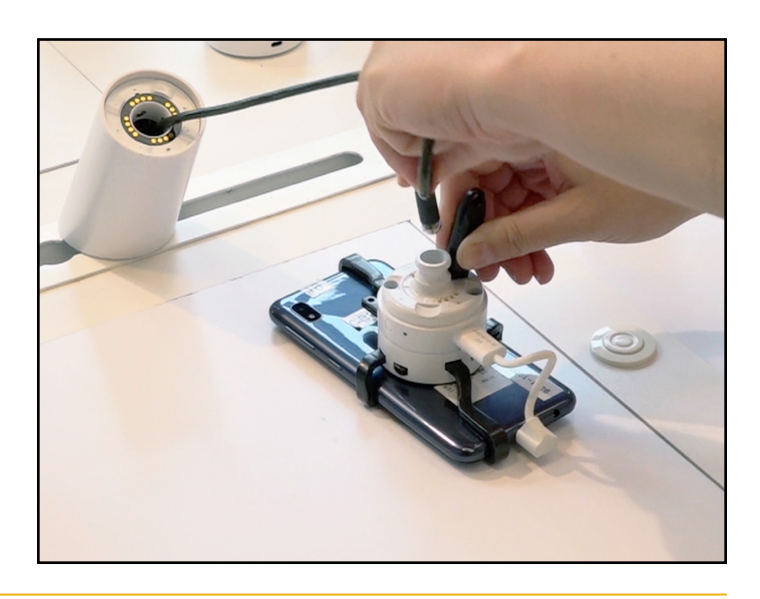

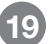

Remove the screws holding the sensor to the old merchandise.

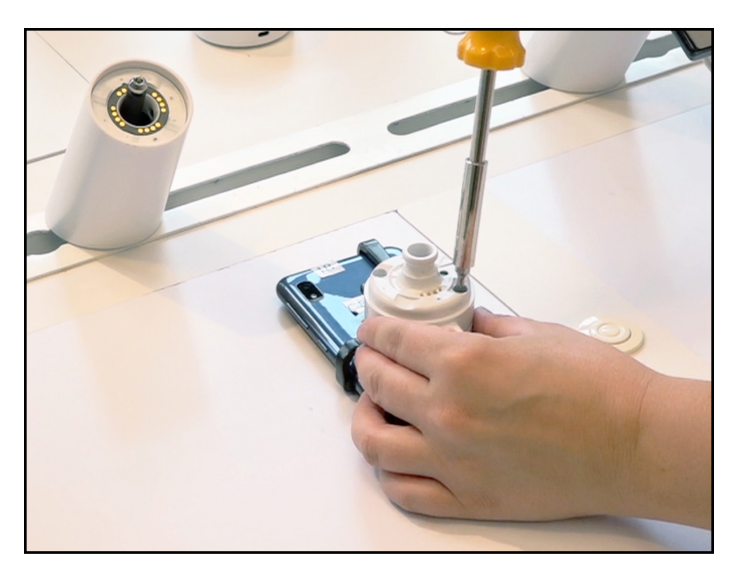

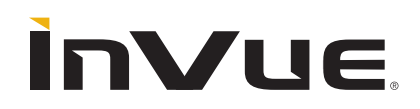

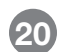

Install the sensor on the new merchandise.

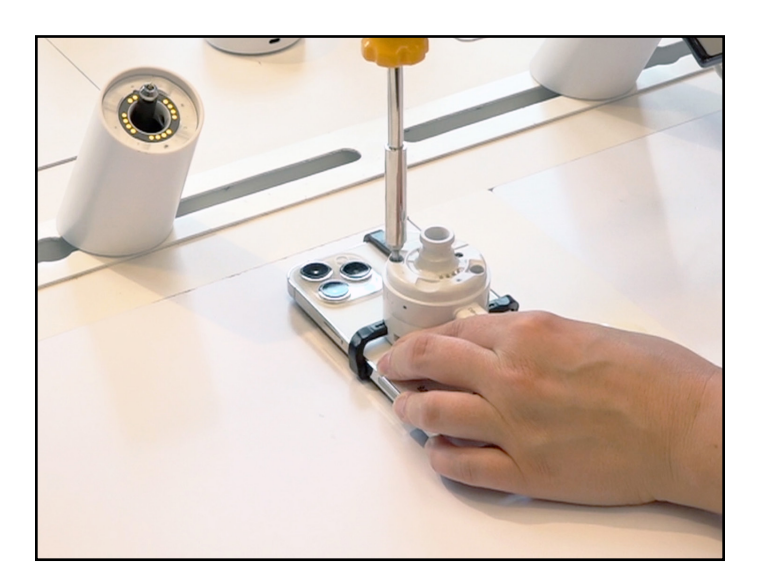

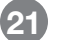

Place the sensor with the new merchandise on the stand.

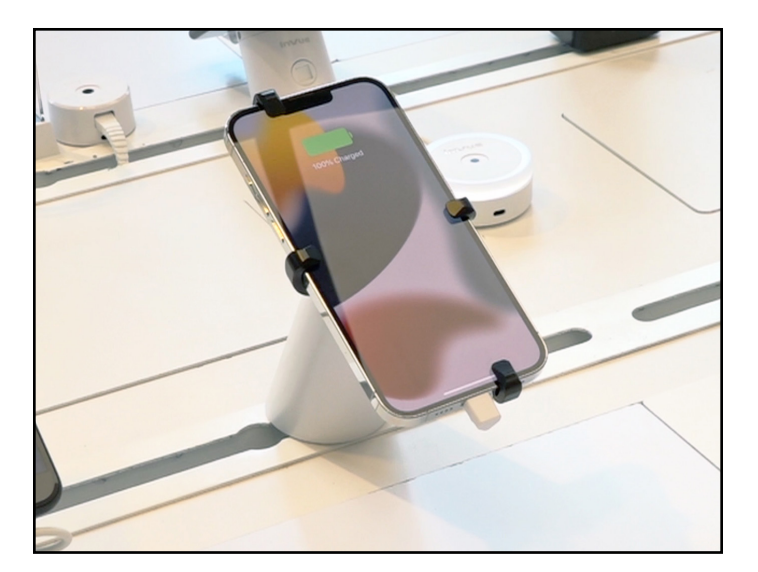

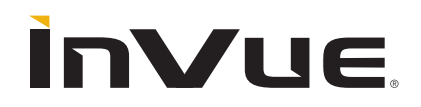

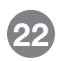

To update the app, first navigate to the position on the LIVE Display app and select device settings.

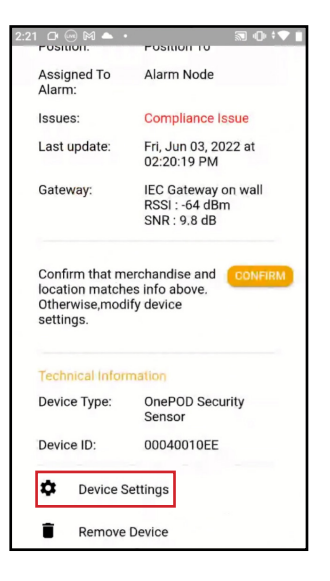

23 Edit the device information to match the updated site plan by pressing the pencil icon next to the Merchandise Name.

| 2:21 🗅 😁 🕅 4                 |               | 2 O I     |
|------------------------------|---------------|-----------|
| < LIVE                       |               |           |
|                              | Settings      |           |
| Туре:                        | OnePOD Securi | ty Sensor |
| Device ID:                   | 00040010EE    |           |
| Merchandise:<br>Samsung - Sa | msung Galaxy  | 1         |
| Section:                     |               |           |
| Mobile Table                 |               | 1         |
| Position:                    |               |           |
| Position 10                  |               | 1         |
| Alarm Module N               | ame:          |           |
| Alarm Node                   |               | 1         |
|                              |               |           |
|                              |               |           |
|                              |               |           |
| Cancel                       |               |           |

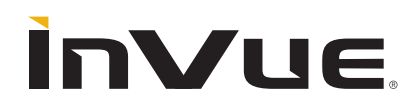

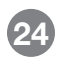

Edit the SKU, UPC or Model number for the new merchandise and select Next.

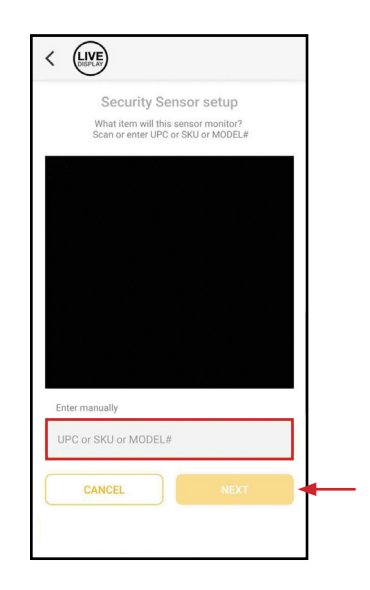

Validate that the information displayed is correct and select Save.

|                  | Settings        |        |
|------------------|-----------------|--------|
| Туре:            | OnePOD Security | Sensor |
| Device ID:       | 00040010EE      |        |
| Merchandise:     |                 |        |
| Apple - iPhone 1 | 1               | 1      |
| Section:         |                 |        |
| Mobile Table     |                 | 1      |
| Position:        |                 |        |
| Position 10      |                 | 1      |
| Alarm Module Nan | ne:             |        |
| Alarm Node       |                 | 1      |
|                  |                 |        |
|                  |                 |        |
| 0                |                 |        |

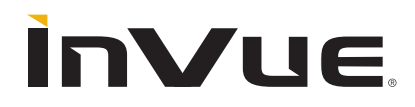

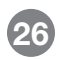

Ensure that the sensor is placed on the stand and press Confirm to clear the compliance issue message.

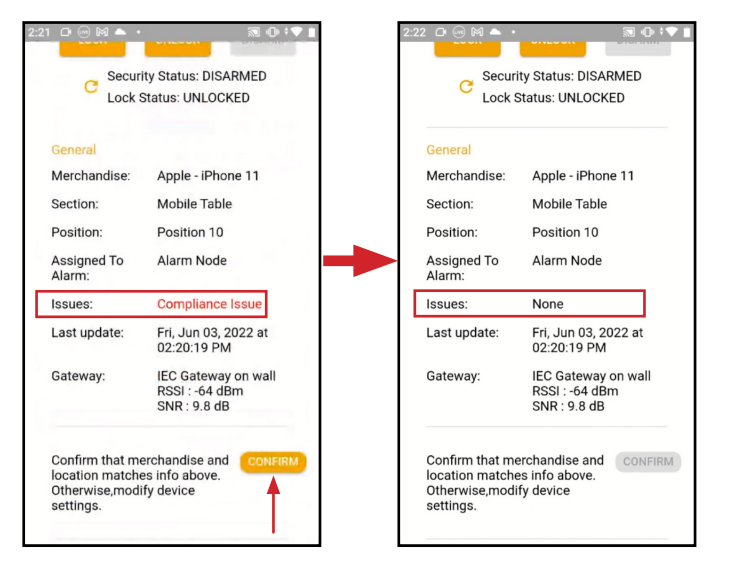

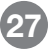

Once the enrollment process is complete, the shield icon will turn green.

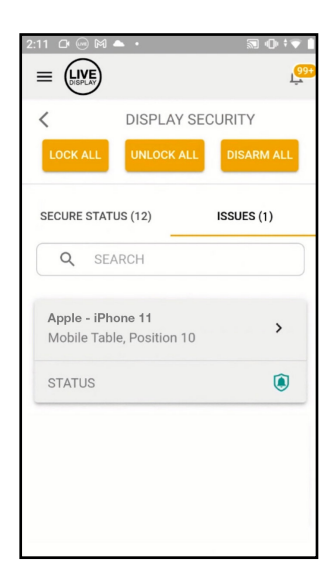

Rev0 07/25/22

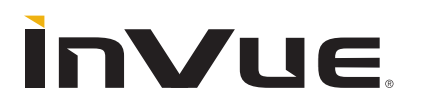